## 令和7年度保全安全管理講習会 更新コースのながれ

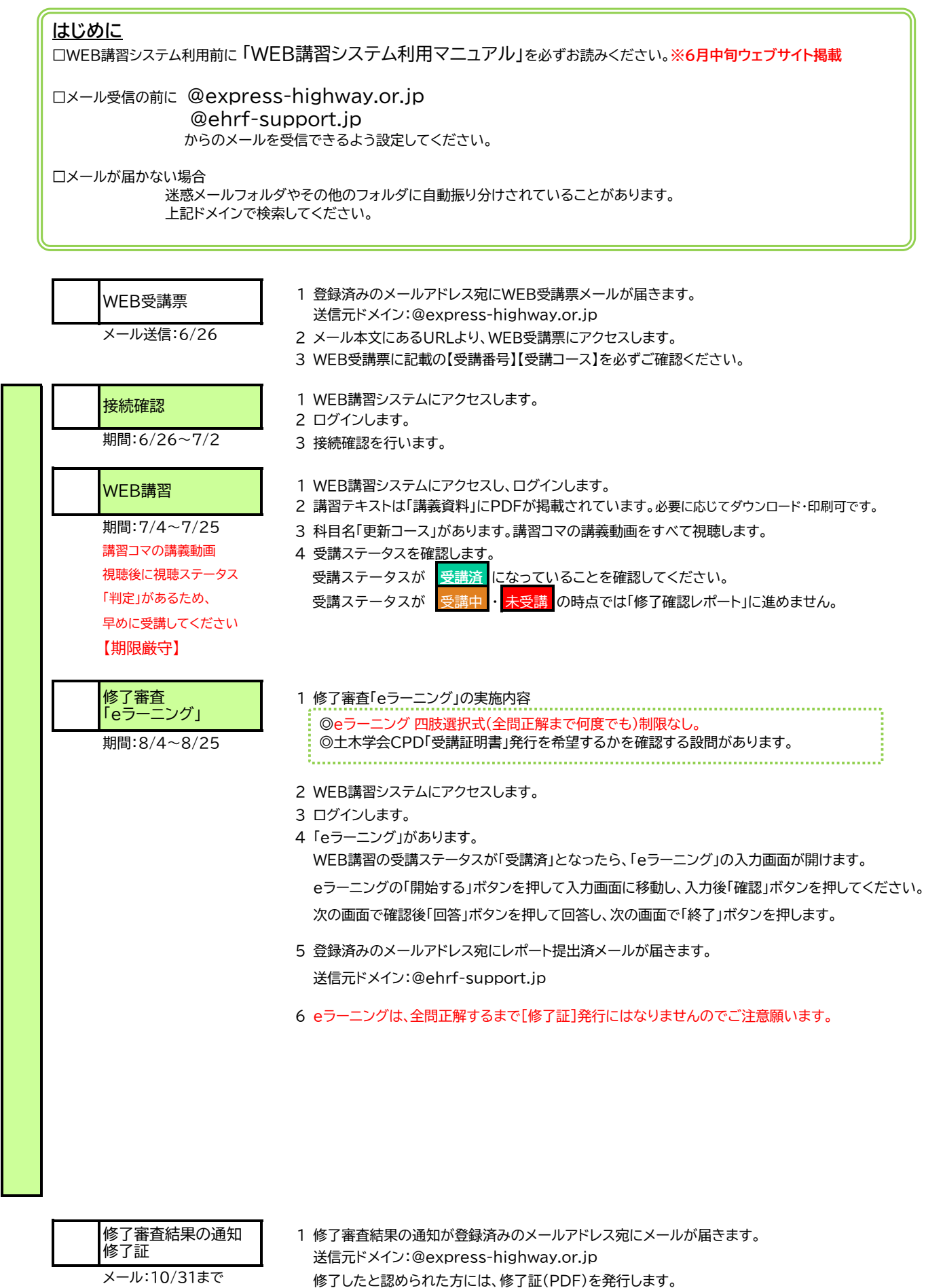

CPD受講証明書(PDF)を発行します。 ※ 令和5年度より郵送はしていませんのでご了承ください。

「修了確認レポート」画面の設問にて、CPD受講証明書を希望すると回答した方には、